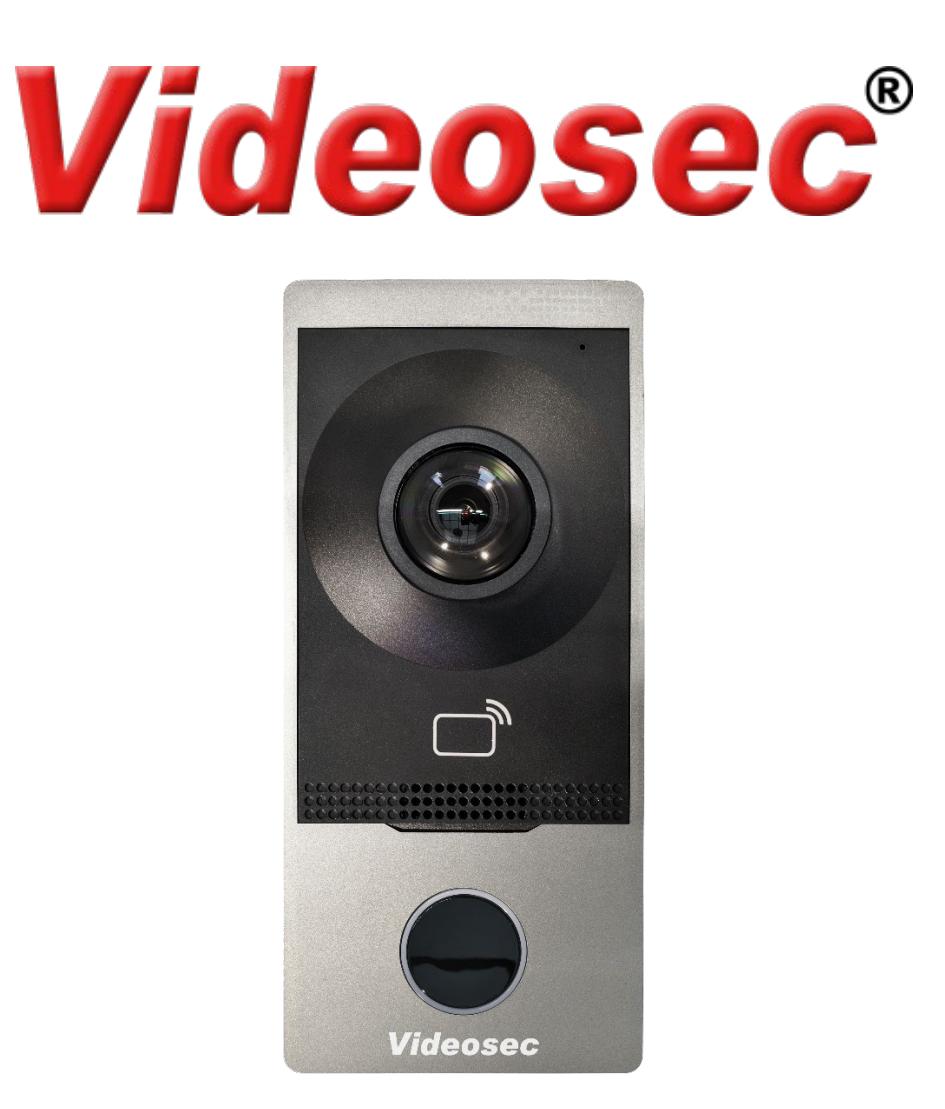

### ODI-201W-R/ODI-201W-S

### IP Video Intercom Outdoor Station User Manual

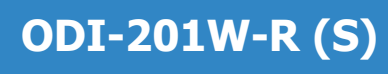

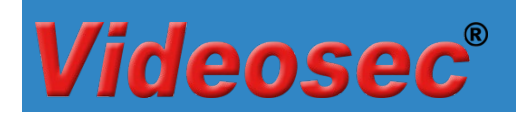

#### Contents

| 1 | Des  | cription                                               |
|---|------|--------------------------------------------------------|
| 2 | Inst | tallation3                                             |
|   | 2.1  | Cable description3                                     |
|   | 2.2  | Connection diagram4                                    |
| 3 | Ope  | eration4                                               |
|   | 3.1  | Default settings4                                      |
|   | 3.2  | Mobil application5                                     |
|   |      | 3.2.1 Add to mobile application5                       |
|   |      | 3.2.2 Basic operations with mobile application         |
|   |      | 3.2.2.1 Enable/disable video call notifications6       |
|   |      | 3.2.2.2 Receiving a call, opening the door lock        |
|   |      | 3.2.2.3 Door lock operation without a call8            |
|   |      | 3.2.2.4 Activate microphone and speaker without a call |
|   | 3.3  | Access via browser, setting options9                   |
|   |      | 3.3.1 Login to the web interface                       |
|   |      | 3.3.2 Setting the language of feedback sounds          |
|   |      | 3.3.3 Setting Wi-Fi network10                          |
|   |      | 3.3.4 Enabling and setting the second door lock        |
|   |      | 3.3.5 Setting Alarm inputs12                           |
|   |      | 3.3.6 Adding users with IC card12                      |

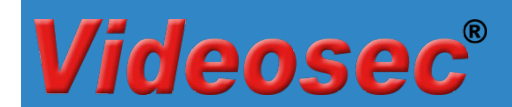

#### 1 **Description**

The ODI-201W-R/S IP video intercom with audio and visual lookout function can even be connected to a video surveillance system. Providing residents with a wide range of safe and comfortable uses.

#### 2 Installation

Recommended installation height of the outdoor unit 1,4-1,5 m

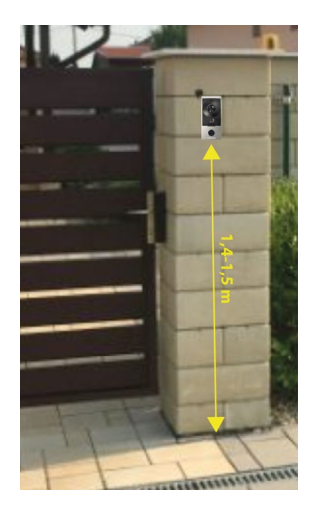

Power supply: PoE (802.3af, recommended) or 12VDC, max. 10W

#### 2.1 Cable description

| PIN           | Color         | Description       |  |  |
|---------------|---------------|-------------------|--|--|
| RS-485 A      | Orange        | DC 105 interface  |  |  |
| RS-485 B      | Yellow        | (not used)        |  |  |
| GND           | Black         | (not used)        |  |  |
| Alarm input 1 | Purple        |                   |  |  |
| Alarm input 2 | Purple/White  |                   |  |  |
| Alarm input 3 | Light green   | Alarm inputs      |  |  |
| Alarm input 4 | Yellow/Black  |                   |  |  |
| GND           | Black         |                   |  |  |
| 12VDC (+)     | Red           | 12VDC power       |  |  |
| 12VDC (-)     | Black         | 12VDC power       |  |  |
| Lock1 NC      | Pink          |                   |  |  |
| Lock 1 COM    | Yellow/ White |                   |  |  |
| Lock 1 NO     | Green/ White  |                   |  |  |
| Lock 2 NC     | Grey          | Door lock outputs |  |  |
| Lock 2 COM    | Orange/ White |                   |  |  |
| Lock 2 NO     | Blue/White    |                   |  |  |
| GND           | Black         |                   |  |  |

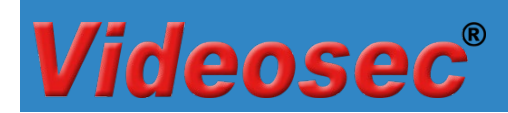

#### 2.2 Connection diagram

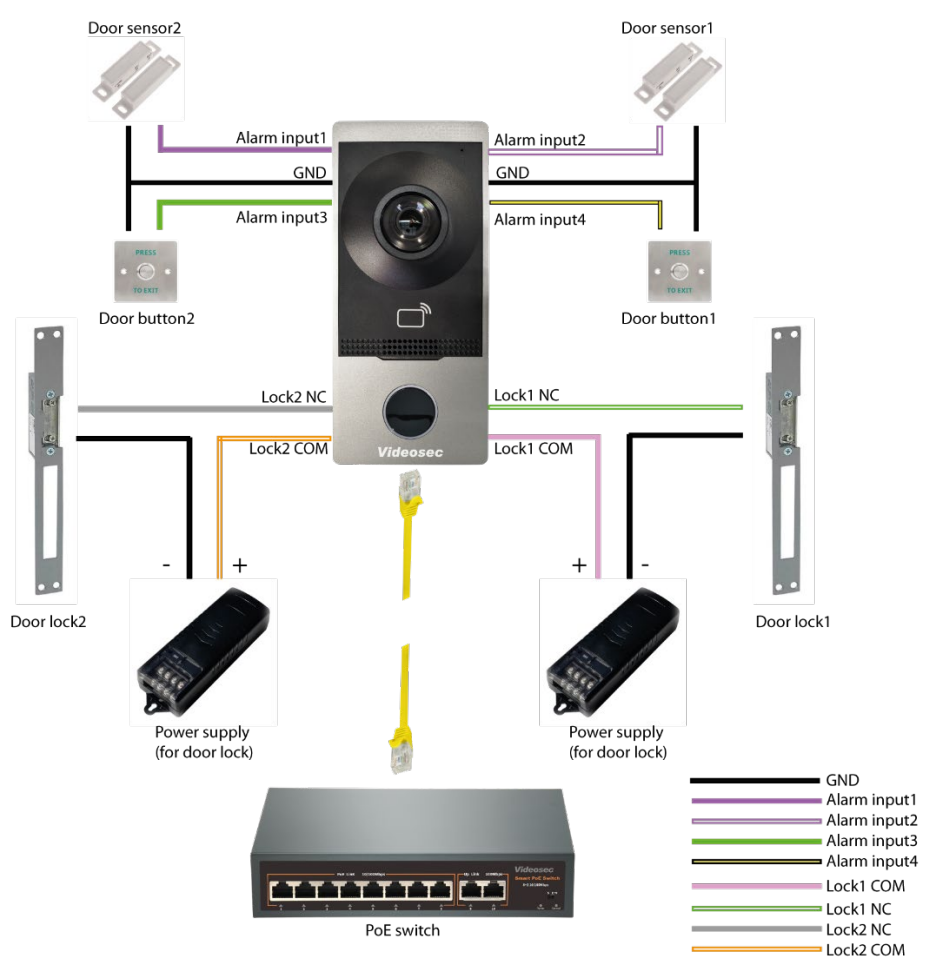

Example: PoE supply and two door locks

#### **3 Operation**

#### 3.1 Default settings

The default parameters of the outdoor station in factory state are next:

IP address: 192.168.1.13 (wired LAN, DHCP enabled)

Username: admin

Password: 123456

Note:

- Wi-Fi access mode is disabled by default. Activation can be enabled on the unit's local interface in the system settings/Wi-Fi menu item or in a web browser in the Settings/Network menu item.
- The control of the second lock is switched off. Activation can be enabled in a web browser, in the menu item Settings/System/Port and devices/Door setting of the device.

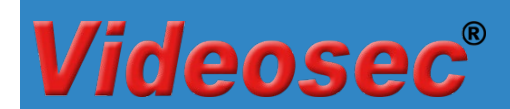

#### 3.2 Mobil application

Receiving and managing calls from outdoor units and using the lookout function can be accessed through the Guard Live application.

Connect power supply and local computer network (recommended to use PoE power supply) to make further settings.

#### 3.2.1 Add to mobile application

Before use, install the Guard Live (2) application from the application store (Google Play/App Store) corresponding to the operating system of the mobile phone you want to use, and then create a user account.

- 1. After starting the application, log in to the user account
- 2. Tap Add Device. button on the home screen, then scan it on the screen that appears
  - a. you can find a QR code on the "Quick User Guide" form in the box of the indoor unit
  - b. via the display, open the QR code under P2P Cloud in the Maintenance menu item

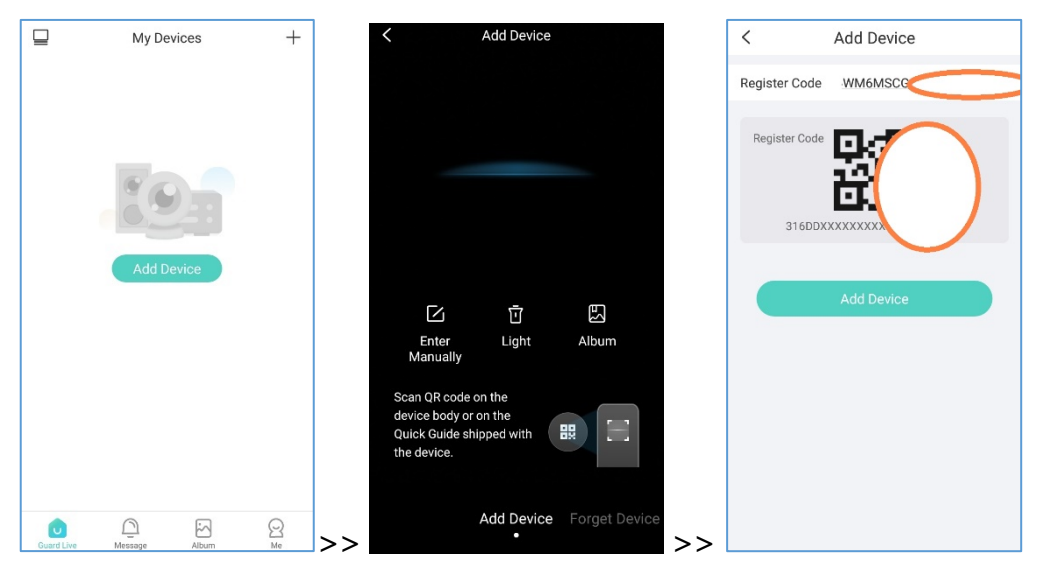

3. After successful addition, set a name for the device for easy identification, then tap OK:

| < Set Device Name                 |             |        |           |  |  |  |  |
|-----------------------------------|-------------|--------|-----------|--|--|--|--|
| Enter the device name Home door ③ |             |        |           |  |  |  |  |
| Common                            | Names       |        |           |  |  |  |  |
| Living R                          | Living Room |        | Gate      |  |  |  |  |
| Balco                             | ny          | Office | Warehouse |  |  |  |  |
|                                   |             |        |           |  |  |  |  |
| ок                                |             |        |           |  |  |  |  |
|                                   |             |        |           |  |  |  |  |

### **ODI-201W-R (S)**

## 4. After adding, the application will return to the main window, where the device will be displayed offline, but after a few seconds it will go online.

|                                 | ly Devices                                       | +        |    |            | My Devices | +       |
|---------------------------------|--------------------------------------------------|----------|----|------------|------------|---------|
| Home door                       |                                                  |          |    | 📋 Home o   | door       |         |
| Device offline<br>Offline since | . Please check network<br>2: 1970-01-01 01:00:00 |          |    | Live View  | No message |         |
|                                 | dd Device                                        |          |    |            | Add Device |         |
| Guard Live Messa                | je Album                                         | Q.<br>Me | >> | Guard Live | Refreshed  | S<br>Me |

5. Touch the device image to open the live image:

**ideosec**®

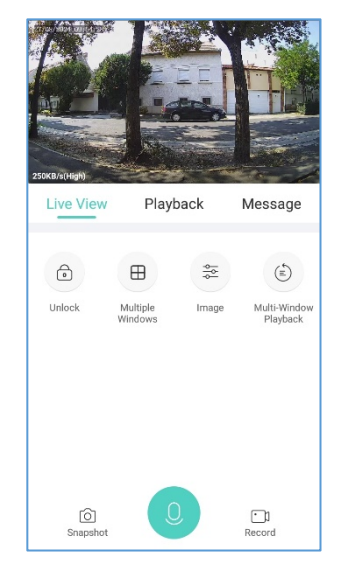

#### 3.2.2 Basic operations with mobile application

#### 3.2.2.1 Enable/disable video call notifications

- 1. To enable call alerts from each device, click the "•••" sign in the upper right corner of the device thumbnail on the Home page.
- 2. Touch the Setup menu item
- 3. In the window that appears, enable/disable Video Call notifications

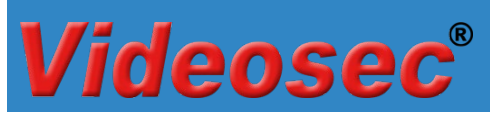

### ODI-201W-R (S)

| My Devices +                | ☐ My Devices +          | < Settings                |
|-----------------------------|-------------------------|---------------------------|
| Home door                   | Home door ···           | Home door                 |
| No message                  | No message              | Notifications             |
| Live View                   | Live View               | Allow Alarm Notifications |
| _                           |                         | Video Call Notifications  |
| 80-                         |                         | Device Operations         |
|                             |                         | Share >                   |
| Add Device                  | 🐥 Receive Alarm Message | Related Settings          |
|                             | 🔇 Share                 | Custom Auto Answer Audio  |
|                             | Set<br>→                |                           |
| Refreshed                   | Delete device           |                           |
| Guard Live Message Album Me | Cancel                  |                           |

#### 3.2.2.2 Receiving a call, opening the door lock

In case of an incoming call, the phone switches to full screen mode:

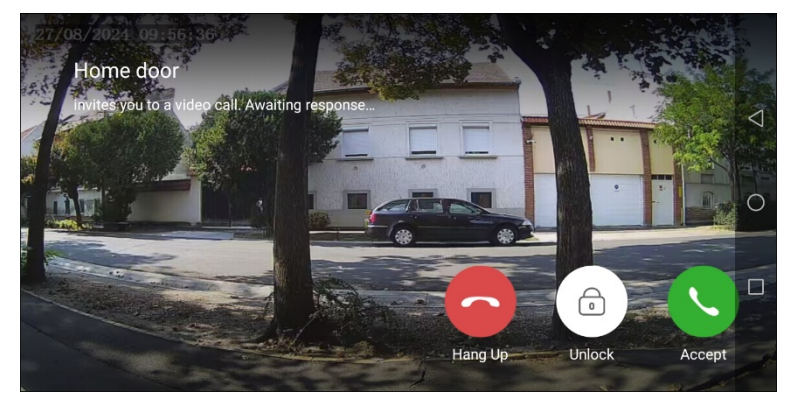

Reject a call Open the lock Accept a call

Reject a call

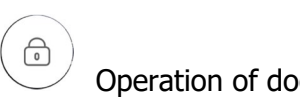

Operation of door lock output(s).

Accept a call

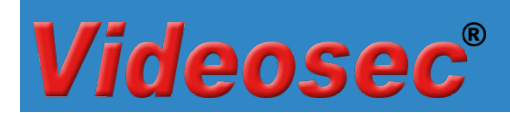

#### 3.2.2.3 Door lock operation without a call

To operate the electric lock connected to the outdoor unit without a call, tap the Unlock icon in the live view of the device:

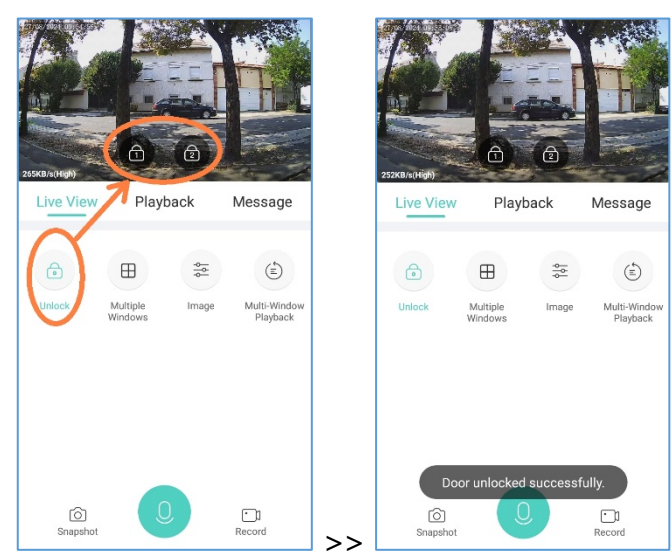

#### 3.2.2.4 Activate microphone and speaker without a call

With the help of the microphone in the outdoor unit, it is possible to listen to the surrounding sounds without receiving a call, and/or even to speak on the phone. To activate it, tap the two-way audio icon in the device's live view:

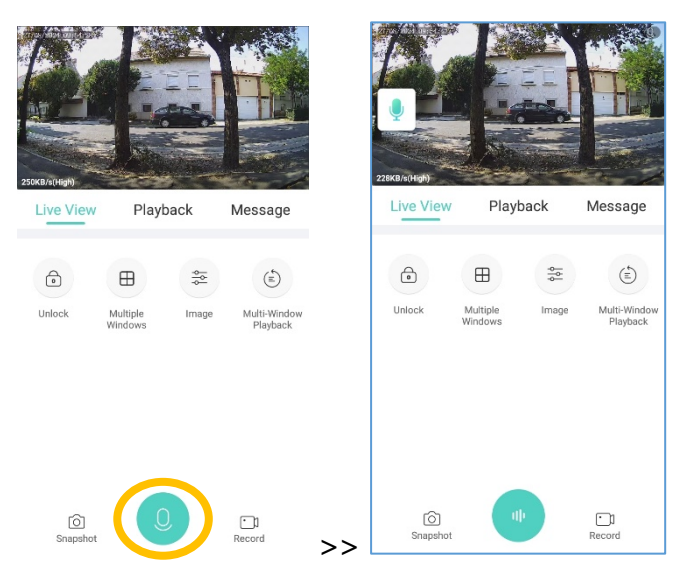

# **Videosec**<sup>®</sup>

#### 3.3 Access via browser, setting options

#### 3.3.1 Login to the web interface

To access the web interface of the outdoor unit, we recommend installing the GuardTools search program from our website. The software can be found under the menu item Support/Software/NVR, IP camera, DVR software (Smart IP platform) or can be downloaded from the following link:

https://videosec.com/download/software1/GuardTools-R1122.2.6.1(IN).exe

The GuardTools program is capable of detecting Videosec intercoms, cameras and recorders connected to the local network.

Default settings: IP address: 192.168.1.13 (wired LAN, DHCP enabled) User: admin Password: 123456

After logging in, the following web interface is visible:

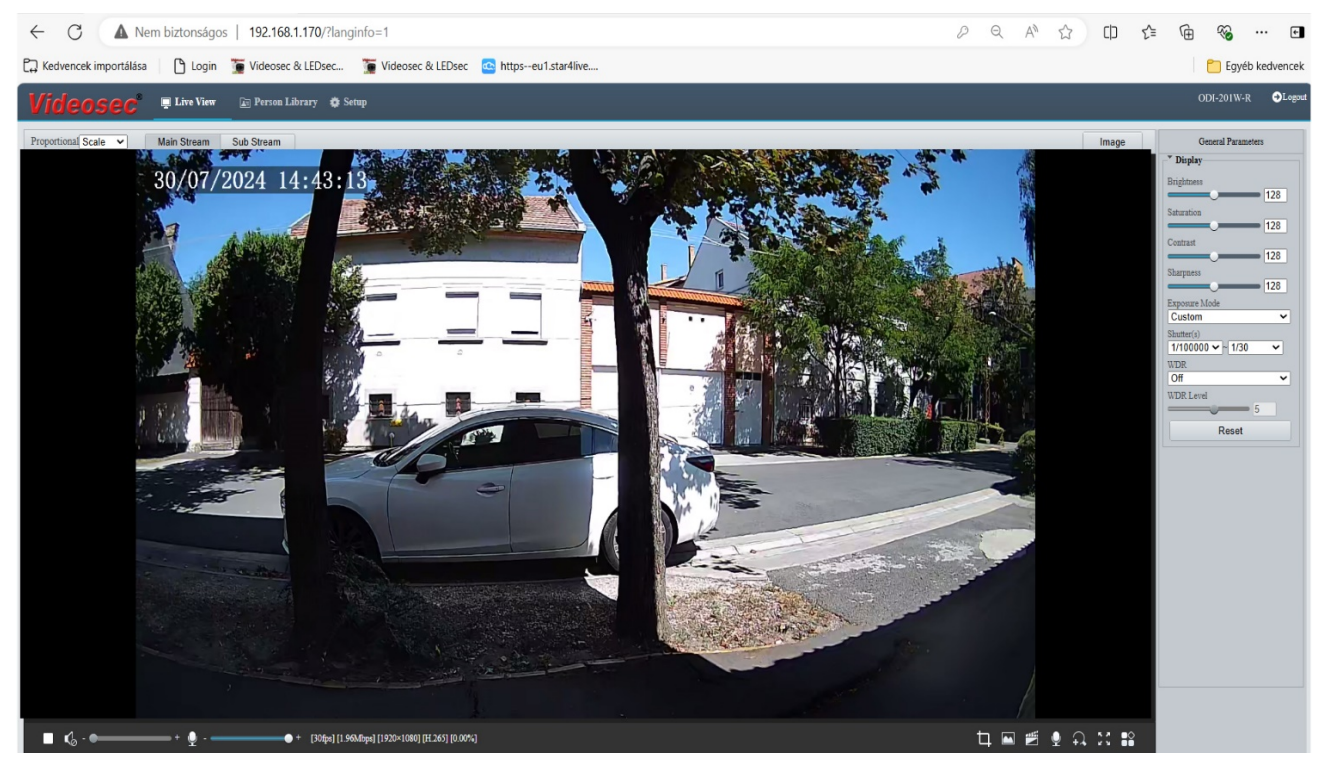

# **Videosec**<sup>®</sup>

#### 3.3.2 Setting the language of feedback sounds

The language of the sounds heard on the outdoor unit can be changed in the menu item Setup/system/Maintance (default language: English)

|                 | e View 👔 Person Librai         | ry 🏟 Setup                          |                                                 |                                                                  |
|-----------------|--------------------------------|-------------------------------------|-------------------------------------------------|------------------------------------------------------------------|
| Common          | Maintenance Network            | Diagnosis About                     |                                                 |                                                                  |
| Network         | Software Upgrade               |                                     |                                                 |                                                                  |
| Video & Audio   | Local Upgrade                  |                                     |                                                 | Browse Upgrade Upgra                                             |
| Image           | Cloud Upgrade                  | Detect                              |                                                 |                                                                  |
| Intelligent     | Note: The upgrade will take a  | a while. Please do not disconne     | ct power.                                       |                                                                  |
| Events          | Custom Voice                   |                                     |                                                 |                                                                  |
| Security        | Import File(.zip)              |                                     |                                                 | Browse Upload                                                    |
| System          | 1. Software upgrade, system re | start, restore default configuratio | n, import configuration, import personnel libr  | rary operation and change system language operation will restart |
| Time            | 3. Restore the factory cor     | ifiguration and clear the SD card   | data, the HMI file will be restored to default. |                                                                  |
| Ports & Devices | Config Management              |                                     |                                                 |                                                                  |
| Maintenance     | Default                        | Restore all settings to defa        | ults without keeping current network and user   | settings.                                                        |
| Log             | Importing                      |                                     |                                                 | Browse Import                                                    |
|                 | Exporting                      | Export                              |                                                 |                                                                  |
|                 | Diagnosis Info                 |                                     |                                                 |                                                                  |
|                 | Export Diagnosis Info          | English                             |                                                 |                                                                  |
|                 | Coll image Debugging In        | <sup>nfo</sup> Deutsch<br>Ελληνικά  |                                                 |                                                                  |
|                 | Device Restart                 | Čeština     Slovenčina              |                                                 |                                                                  |
|                 | Restart                        | F Magyar                            |                                                 |                                                                  |
|                 | Enable Auto Restart            | Српски                              | 02:00:00                                        | ОК                                                               |
|                 | Language                       | Slovenščina                         |                                                 |                                                                  |
|                 | Language                       | English                             | ~                                               |                                                                  |
|                 | Note Software upgrade devic    | e restart restoration to defaults ( | or concentration import will restart the device |                                                                  |
|                 |                                | ,,                                  |                                                 |                                                                  |

After changing the language, the device will restart automatically.

#### 3.3.3 Setting Wi-Fi network

1. By default, Wi-Fi connection is not enabled, to change the setting, go to Setup/Network/Basic Config, and then open the Wi-Fi tab.

| Common         | Wired Network | Wi-Fi | DNS   | DDNS | Port | Port 1 |
|----------------|---------------|-------|-------|------|------|--------|
| Network        | Wi-Fi Mode    | 0     | Off   |      |      |        |
| Basic Config   |               | Off   |       |      |      |        |
| Service Config | Save          |       | NI-FI |      |      |        |

2. After turning on the Wi-Fi, choose from the available 2.4 GHz networks which one you want to connect to or enter the necessary data manually.

### **ODI-201W-R (S)**

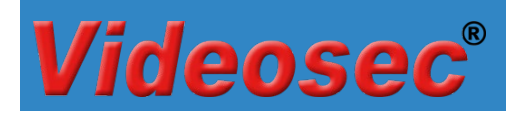

| Common                                                                                                    | Wired Network                                                                                                    | Wi-Fi                            | DNS D                                                         | DDNS    | Port  | Port Maj | pping  | 802.1x     |     |            |          |          |
|----------------------------------------------------------------------------------------------------|----------------------------------------------------------------------------------------------------|----------------------------------|---------------------------------------------------------------|---------|-------|----------|--------|------------|-----|------------|----------|----------|
| Network                                                                                                    |                                                                                                    |                                  |                                                               |         |       |          |        |            |     |            |          |          |
| Basic Config     Service Config     Platform Access      Video & Audio      Image      Intelligent      Events      Control      Events      Control      Control      Contro      Control      Control      Control      Con | Wi-Fi Mode<br>Network Status<br>Current Status<br>SSID<br>IP Address<br>Subnet Mask<br>Default Gateway<br>84:3e:1d:37:e8:7a<br>Strength | Wi<br>Di<br>No<br>0.0<br>0.0<br> | i-Fi<br>sconnected<br>one<br>0.0.0<br>0.0.0<br>0.0.0<br>0.0.0 |         |       |          |        |            |     |            |          |          |
| Security                                                                                                    | Wi-Fi Network                                                                                                    |                                  |                                                               |         |       |          |        |            |     |            |          |          |
| System                                                                                                    | Search                                                                                                    |                                  |                                                               |         |       |          |        |            |     |            |          |          |
|                                                                                                    | SSID                                                                                                    | C                                | hannel N                                                      | MAC Add | lress |          | Auther | ntication  |     | Encryption | Strength | Strength |
|                                                                                                    | videosec guest                                                                                                    | 1                                | 3                                                             |         |       |          | WPA-I  | PSK WPA2-F | PSK | CCMP       | att      | -49      |
|                                                                                                    |                                                                                                    | 1                                | 3                                                             |         |       |          | WPA-I  | PSK WPA2-F | PSK | CCMP       | att      | -55      |
|                                                                                                    |                                                                                                    | 1                                | 2                                                             |         |       |          | WPA-I  | PSK WPA2-F | PSK | CCMP       | att      | -58      |
|                                                                                                    |                                                                                                    | 1                                | - 1                                                           |         | - 1   |          | WPA-I  | PSK WPA2-F | PSK | CCMP       | att      | -60      |
|                                                                                                    |                                                                                                    | 1                                | 2                                                             |         |       |          | WPA-I  | PSK WPA2-F | PSK | CCMP       | att      | -67      |
|                                                                                                    |                                                                                                    | 1                                |                                                               |         |       |          | WPA-I  | PSK WPA2-F | PSK | CCMP       | att      | -73      |
|                                                                                                    |                                                                                                    | 1                                | L                                                             |         |       |          | WPA-I  | PSK WPA2-F | PSK | CCMP       | att      | -74      |
|                                                                                                    | W" T'                                                                                                    |                                  |                                                               |         |       |          |        |            |     |            |          |          |
|                                                                                                    | WI-FI                                                                                                    |                                  |                                                               |         |       |          |        |            |     |            |          |          |
|                                                                                                    | SSID                                                                                                    | V                                | ideosec                                                       |         |       |          |        |            |     |            |          |          |
|                                                                                                    | Authentication                                                                                                    | V                                | VPA-PSK                                                       | WPA2-F  | SK    | ~        |        |            |     |            |          |          |
|                                                                                                    | Password                                                                                                    | Ŀ                                | •••••                                                         |         |       |          |        |            |     |            |          |          |
| Intelligent Server 1 :                                                                                                    | Confirm                                                                                                    | •                                |                                                               |         |       |          |        |            |     |            |          |          |
| Intelligent Server 2 :                                                                                                    | Encryption                                                                                                    |                                  | CMP                                                           |         |       | ~        |        |            |     |            |          |          |
| Euge storage:                                                                                                    | Obtain IP Address                                                                                                    | C                                | HCP                                                           |         |       | ~        |        |            |     |            |          |          |

#### 3.3.4 Enabling and setting the second door lock

- 1. The second lock control on the outdoor unit is not enabled by default, to change the setting, go to Setup/System/Port & Devices, then open the Door Configuration/Door2 tab.
- 2. Enable and set the necessary parameters for use.

| Common                                                            | Volume Control I                                                        | Door Configuration                             | I/O Input                                                                                                  |            |  |
|-------------------------------------------------------------------|-------------------------------------------------------------------------|------------------------------------------------|----------------------------------------------------------------------------------------------------|------------|--|
| Network                                                           |                                                                         |                                                |                                                                                                    |            |  |
| Video & Audio                                                     | Door1                                                                   | Door2                                          |                                                                                                    |            |  |
| Image                                                             | Enable                                                                  |                                                |                                                                                                    | ⊖ On @ Off |  |
| Intelligent                                                       | Name                                                                    |                                                |                                                                                                    | Door2      |  |
| Events                                                            | Door Contact Type<br>Open Duration                                      |                                                | ○ N.O.                                                                                                    |            |  |
| Security                                                          | Unlock Interval                                                         |                                                | 0s                                                                                                    |            |  |
| System                                                            | Door Opening Timeout                                                    |                                                | 10s                                                                                                    |            |  |
| Time <ul> <li>Ports &amp; Devices</li> <li>Maintenance</li> </ul> | Auto Door Lock Upon<br>Query door magnetic st<br>Door magnetic query ti | Closing<br>tatus when the door is closed<br>me | <ul> <li>On ● Off</li> <li>On ● Off</li> <li>● Before closing the door ○ After closing the door</li> </ul> |            |  |
| Log                                                               | IC Card Reader Config<br>Card NO. Format                                | g<br>Ascending Orde                            | er 🗸                                                                                                    |            |  |

# **Videosec**®

#### **3.3.5 Setting Alarm inputs**

- 1. To set the alarm inputs, go to Setup/System/Port & Devices, then open the I/O Input tab.
- 2. After enabling, set the function of the given input:
  - Door Magnet 1/2: 1/2 opening sensor assigned to door lock
  - Fire alarm: Fire alarm input

| Common          | Volume Control | Door Configuration I/O     | Input |      |
|-----------------|----------------|----------------------------|-------|------|
| Network         |                |                            |       |      |
| Video & Audio   | I/01           | I/O2                       | I/O3  | I/O4 |
| Image           | Enable         | $On \bigcirc Off$          |       |      |
| Intelligent     | Mode           | ● N.O. ○ N.C.              |       |      |
| Events          | Туре           | Door Magnet1 V             |       |      |
| Security        | Save           | Door Magnet2<br>Fire Alarm |       |      |
| System          |                |                            |       |      |
| Time            |                |                            |       |      |
| Ports & Devices |                |                            |       |      |
| Maintenance     |                |                            |       |      |
| Log             |                |                            |       |      |

#### 3.3.6 Adding users with IC card

With the card reader built into the outdoor unit, it is possible to operate lock control output 1 with a Mifare card / tag (13.56MHz).

Steps:

1. Go to the Setup/Intelligent/Check Template menu and set rules for when the option to open with a card is enabled.

| Common           | Check Template   |                |          |             |            |      |
|------------------|------------------|----------------|----------|-------------|------------|------|
| Network          | Pofro Add Doloto |                |          |             |            |      |
| Video & Audio    | default          | *Template Name | munkaido |             |            |      |
| Image            | munkaido         | N              | lon      | Tue         | Wed        | Thu  |
| Intelligent      |                  | Time Interval1 | 08:00:00 | L 17:00:00  |            |      |
| Check Template   |                  | Time Interval2 |          | L           |            |      |
| Time Template    |                  | Time Interval3 |          | L           |            |      |
| Advanced Setting |                  | Time Interval4 |          | L           |            |      |
| Events           |                  | Time Interval5 |          | <u> </u>    |            |      |
| 2.000            |                  | Time Interval6 |          | <u> </u>    |            |      |
| Security         |                  | Time Interval7 |          | <u> </u>    |            |      |
| System           |                  | Time Interval8 |          | <u> </u>    |            |      |
|                  |                  | Copy To 🗌 Sel  | lect All |             |            |      |
|                  |                  | Mon            | Tue Wee  | l 🗌 Thu 🗌 F | ri Sat Sun | Сору |
|                  |                  | Save           |          |             |            |      |

# **Videosec**<sup>®</sup>

2. Go to the menu item Setup/Intelligent/Time template and set rules that can be assigned to each user as desired and based on which the entry time intervals will be allowed.

| Common                                                        | Time Template                                                                                                    |
|---------------------------------------------------------------|----------------------------------------------------------------------------------------------------|
| Network                                                       | Enable time template verific On   On  Off                                                                                                    |
| Video & Audio                                                 | Refre Add Delete                                                                                                    |
| Image                                                         | default                                                                                                    |
| Intelligent                                                   | hetvege Internet Internet Edit                                                                                                    |
| Check Template Time Template Advanced Setting Events Security | 0       1       2       3       4       5       6       7       8       9       10       11       12       13       14       15       16       17       18       19       20       21       22       23       24         Mon       I       I |
| System                                                        | Sat Sat                                                                                                    |
|                                                               |                                                                                                    |

3. Click the Person Library menu item, then click the Add button on the right to add the user

| Videose                | C®   | 📮 Live View 👔 Person Library 👌 Setup                             |
|------------------------|------|------------------------------------------------------------------|
|                        |      |                                                                  |
| Refre Add Del          | ete  | Add Modify Delete   Batch Import   Export Template Export Preson |
| Total Number Of People | 1    | Select All                                                       |
| Lib_User               | Edit |                                                                  |
|                        |      |                                                                  |

- 4. In the window that opens, enter the user's data
  - enter the user's data (1, 2)
  - assign the appropriate ones from the time intervals set in step 2 (3)
  - for the CardType1 option, set the IC Card option (4)
  - click the Collection button (5), then touch the card/tag to the reading part of the outdoor unit
  - click OK to save the user

Note: up to several cards can be added to one user, which operate lock control output 1 at the same opening times.

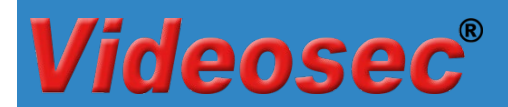

| Basic Info No. 1 1 Videosec test Comment teszteleshez elso Card information Card Type1 4. IC Card ✓ Collectior 5 CardNo.1 1550152637 CardType2 None ✓ Collectior CardNype3 None ✓ Collector                                                                                                    |
|----------------------------------------------------------------------------------------------------|
| Basic Info         No.       1         1       1         *Name       2         Videosec test         Comment       teszteleshez elso         Card information         CardType1       4         1250152637         CardType2         None       ✓ Collectior         CardType3         None         CardType3                                                                                                    |
| No.       1         *Name       2         Videosec test         Comment       teszteleshez elso         Card information         CardType1       4.         IC Card       ✓ Collectior         CardNo.1       1550152637         CardType2       None         CardType3       None         Collectior       Collectior                                                                                                    |
| *Name 2 Videosec test<br>Comment teszteleshez elso<br>Card information<br>CardType1 4 IC Card ✓ Collectior 5<br>CardType2 None ✓ Collectior<br>CardType3 None ✓ Collectior                                                                                                    |
| Comment     teszteleshez elso       Card information       CardType1     4       IC Card     Collectior       CardNo.1     1550152637       CardType2     None       CardNo.2     Collectior       CardType3     None                                                                                                    |
| Card information Card Type1 4 IC Card  CardNo.1 1550152637 CardType2 None  CardNo.2 CardType3 None  Collection CardType3 Collection CardType3 Collection Car |
| CardType1     4.     IC Card     ✓ Collectior     5       CardNo.1     1550152637         CardType2     None     ✓ Collectior       CardType3     None     ✓ Collectior                                                                                                    |
| CardNo.1 1550152637<br>CardType2 None Collection<br>CardNo.2<br>CardType3 None Collection                                                                                                    |
| CardType2 None Collection<br>CardNo.2<br>CardType3 None Collection<br>CardType3                                                                                                    |
| CardNo.2<br>CardType3 None Collection                                                                                                    |
| CardType3 None Collection                                                                                                    |
| C DL 2                                                                                                    |
| CardIN0.5                                                                                                    |
| CardType4 None Collection                                                                                                    |
| CardNo.4                                                                                                    |
| Time Template                                                                                                    |
| EffectiveTime                                                                                                    |
| ExpirationTime                                                                                                    |
| default 3 Shetvege                                                                                                    |
|                                                                                                    |

After making the necessary settings, we wish you long-term, problem-free use!

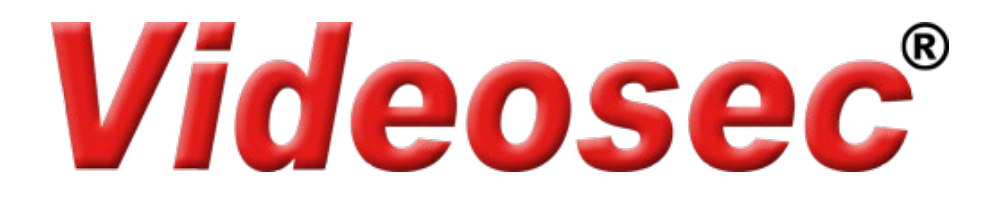